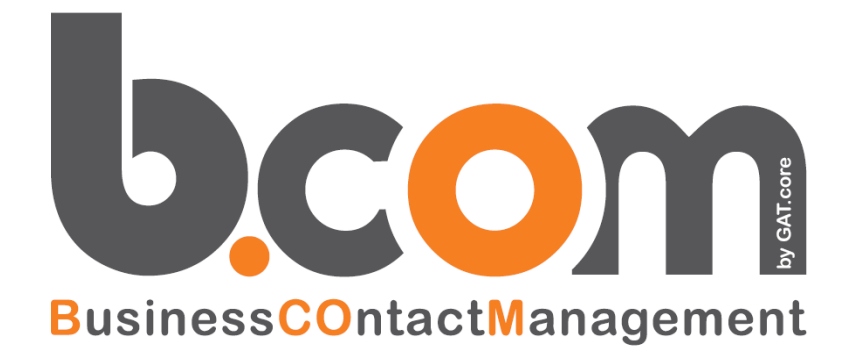

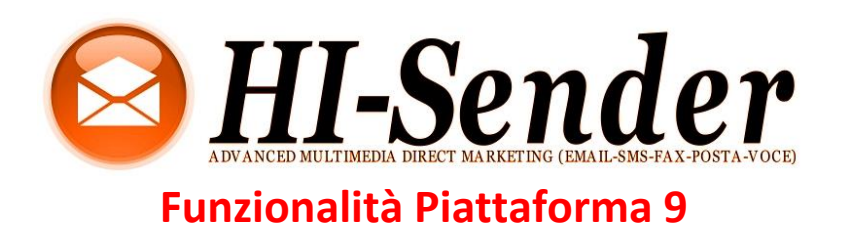

Validità: Giugno 2019

Questa pubblicazione è puramente informativa. impresoft non offre alcuna garanzia, esplicita od implicita, sul contenuto. I marchi e le denominazioni sono di proprietà delle rispettive società

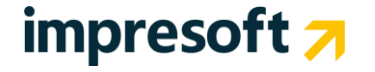

### Sommario

| <u>1. N</u> | IUOVA VERSIONE PIATTAFORMA                | 3  |
|-------------|-------------------------------------------|----|
| 1.1         | NAVIGAZIONE LATERALE                      | 3  |
| 1.2         | STRUTTURA DELLA PAGINA                    | 4  |
| 1.3         | BARRA SUPERIORE                           | 5  |
| <u>2.</u> L | E NOVITÀ PRINCIPALI                       | 6  |
| 2.1         | PAGINA PRINCIPALE DELLA LISTA (DASHBOARD) | 6  |
| 2.2         | ELENCO MESSAGGI EMAIL                     | 6  |
| 2.3         | RIEPILOGO MESSAGGIO                       | 7  |
| 2.4         | COLLABORATION TOOL                        | 7  |
| 2.5         | Modelli email                             | 9  |
| 2.6         | Elenco e ricerca destinatari              | 10 |
| 2.7         | PROFILO DEL DESTINATARIO                  | 11 |
| <u>3.</u> N | /IAPPA DEI CAMBIAMENTI ALLA NAVIGAZIONE   | 12 |

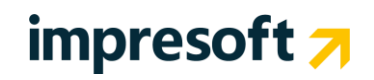

### 1. Nuova versione Piattaforma

#### Benvenuti!

Nella nuova versione della piattaforma trovi una nuova interfaccia utente e una navigazione rivisitata, disegnata per rendere più facile il tuo lavoro e incrementarne la produttività.

Abbiamo inoltre aggiunto nuove funzionalità e migliorato alcune di quelle più usate. In questa guida ti spiegheremo le principali novità.

#### **1.1** Navigazione laterale

La navigazione è stata riorganizzata in aree funzionali ed è ora possibile collassarla per aumentare lo spazio di lavoro, per focalizzarti sul contenuto della pagina su cui stai lavorando e guadagnare spazio su schermi di piccole dimensioni.

Nell'interfaccia di scelta lista (visibile solo se la tua piattaforma ha più di una lista), oltre all'elenco delle liste, trovi i collegamenti **Gestione liste**, che ti porta alla pagina di gestione delle liste, dove modificare, eliminare o aggiungere liste, e **Riepilogo liste**, dove trovi una panoramica delle tue liste, ordinate in base alla data dell'ultimo invio, con alcune informazioni di base per ciascuna e la possibilità di scegliere la lista preferita, che è quella in cui atterri dopo aver fatto l'accesso.

Ci sono alcune novità nelle aree funzionali della piattaforma:

- 1. Il menu Marketing+ è stato dismesso e le funzioni al suo interno sono state riorganizzate nelle aree di pertinenza
- 2. Il nuovo menu **Pagine** contiene tutte le pagine web configurabili e visibili ai tuoi destinatari, come landing page, moduli di iscrizione e autoprofilazione, centro gestione profilo e pagine di notifica per le iscrizioni
- 3. Il nuovo menu Automation racchiude gli strumenti di marketing automation: workflow, invii automatici e contenuti dinamici.
- 4. La gestione dei Filtri ora si trova sotto Destinatari

Il bottone << consente di collassare sulla sinistra la navigazione laterale

La navigazione scompare automaticamente in fase di creazione o modifica di un messaggio o landing page con l'editor BEE, per sfruttare al massimo lo spazio disponibile.

| Ø  | < Menu principale |   |
|----|-------------------|---|
| D  | STATISTICHE       |   |
| ×  | Iscritti          | > |
|    | Email             | > |
| υ  | SMS               |   |
| لم | Social            |   |
| ٥  |                   |   |

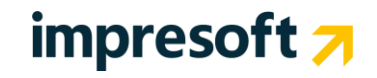

Cliccando su uno dei menu, vedrai le pagine contenute al suo interno.

- Se in corrispondenza di una voce vedi la freccetta >, vuol dire che cliccando si aprirà un terzo livello di navigazione.
- In alto troverai sempre un link che ti porta al livello precedente (nell'esempio a lato, il menu principale) e in azzurro il titolo della sezione in cui ti trovi.
- L'icona dell'area funzionale in cui ti trovi è sempre evidenziata in blu.
- Posizionando il mouse sulle icone del menu di primo livello, viene visualizzato il nome dello stesso.

Quando collassi la navigazione, essa occuperà uno spazio molto piccolo del tuo schermo. Per espanderla, sarà sufficiente cliccare sul bottone >> in basso. Puoi comunque fare diverse operazioni anche con la navigazione collassata:

- Cliccando sul logo in alto, torni alla pagina principale (dashboard) della lista su cui stai lavorando.
- Il numero indica l'ID della lista in cui ti trovi: muovendo il mouse sul numero apparirà il nome della lista. Cliccando sul numero, si apre l'interfaccia di scelta lista.
- Cliccando sull'icona di un'area funzionale la navigazione verrà espansa e verrà visualizzato il menu dell'area cliccata.
- Passando il mouse sull'icona dell'sms in basso, apparirà il numero di crediti disponibili.

### **1.2** Struttura della pagina

Tutte le pagine hanno un'intestazione comune, come in questo esempio:

#### Elenco

Messaggi / Email / Elenco

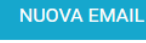

- Titolo della pagina (*Elenco*)
- Percorso di navigazione della pagina (*Messaggi / Email / Elenco*). Se è possibile tornare ad una pagina precedente, la voce avrà un colore blu.
- Bottone di creazione di un nuovo oggetto, se disponibile (NUOVA EMAIL).

In alcune pagine esiste una navigazione interna alla pagina, come in questo esempio relativo al percorso Messaggi / Email

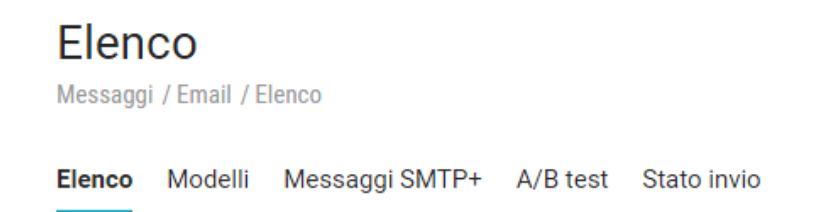

La pagina in cui ti trovi è evidenziata in grassetto con la sottolineatura blu.

Alcune pagine di navigazione interna possono avere a loro volta delle etichette che distinguono diverse sezioni della pagina, come in questo esempio relativo al percorso *Configurazioni / Impostazioni lista / Preferenze* 

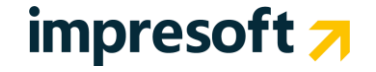

#### Newsletter

| Configurazio | Configurazioni / Impostazioni lista / Proprietà / Generali |              |               |                   |          |  |  |  |
|--------------|------------------------------------------------------------|--------------|---------------|-------------------|----------|--|--|--|
| Generali     | Generali Testata Piè di pagina Webhooks RSS Tag            |              |               |                   |          |  |  |  |
| Generale     | Mittent                                                    | i Iscrizione | Disiscrizione | Gestione inattivi | Avanzate |  |  |  |
|              |                                                            |              |               |                   |          |  |  |  |

## **1.3** Barra superiore

Nella barra superiore, in alto a destra trovi:

- 1. **Invii in corso**: quando c'è almeno un invio in corso, l'icona della busta diventa blu. Se uno o più invii falliscono, appare una notifica rossa.
- 2. Invii pianificati: quando c'è almeno un invio pianificato, l'icona dell'orologio diventa verde.
- 3. Aiuto: accedi al menu Aiuto
- 4. Account: indica il nome dell'utente che ha effettuato l'accesso. Cliccando su di esso, si accede al menu personale

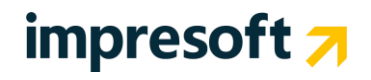

## 2. Le novità principali

### **2.1** Pagina principale della lista (dashboard)

Quando accedi alla tua lista, troverai una serie di informazioni chiave nella pagina iniziale:

- 1. Volumi di invio: Grafico del numero di invii, email o SMS, fatti negli ultimi 6 mesi.
- 2. Ultimo invio: Statistiche e oggetto dell'ultimo messaggio inviato
- 3. Ultimi messaggi modificati: Ultimi 5 messaggi modificati, con data e ora dell'ultima modifica. Cliccando sull'oggetto, vedrai l'anteprima del messaggio e un tasto Azioni per agire su di esso.
- 4. Dettagli lista: le informazioni principali sulla tua lista
- 5. **Invii recenti**: Ultimi 5 messaggi inviati negli ultimi 90 giorni a più di 100 destinatari, con numero di invii, aperture e clic unici.
- 6. Dove vengono aperte le email: grafico delle aperture desktop vs. mobile

### 2.2 Elenco messaggi Email

All'interno del menu *Messaggi / Email*, abbiamo unito le funzionalità delle pagine "Elenco" e "Invia" nella nuova pagina di Elenco.

- 1. Cliccando sul bottone "NUOVA EMAIL", accedi alla pagina di creazione di un nuovo messaggio, dove potrai scegliere la modalità di creazione.
- 2. La ricerca dei messaggi è sempre visibile. Come prima, puoi cercare per ID, oggetto e contenuto del messaggio
- 3. Puoi accedere alle funzionalità di ricerca avanzata cliccando sul "+" affianco al tasto "Cerca"
- 4. Con il menu a tendina "Ordine", puoi modificare l'ordinamento dell'elenco, scegliendo tra
  - 1. Ultima modifica
  - 2. Data ultimo invio
  - 3. Soggetto (ordine alfabetico ascendente o discendente)
  - 4. Numero di invii (ascendente o discendente)
- 5. Ogni messaggio ha un'anteprima grafica del messaggio. Cliccando su di essa, si aprirà l'anteprima completa.
- 6. Cliccando sull'oggetto del messaggio, atterrerai sulla pagina di riepilogo del messaggio
- 7. Per ogni messaggio vengono indicate data di ultima modifica e data di ultimo invio (se è stato fatto almeno 1 invio)
- 8. Numero di invii del messaggio. Cliccando su di esso accederai alle statistiche del messaggio.
- 9. Stato della collaborazione sul messaggio. Da qui poi avviare un progetto di Collaboration oppure, se è gia attivo, verificare il numero di commenti aperti e l'approvazione del messaggio.
- 10. Il tasto azioni contiene le principali operazioni che si possono fare su un messaggio (Modifica, Scegli Destinatari, Invio veloce, Crea una copia ecc.)

Abbiamo migliorato la ricerca avanzata, accessibile cliccando sul + affianco al tasto "CERCA".

| Cerca per ID, oggetto,  |   |    |       |  | RIPRISTI | NA    | CERCA | × |
|-------------------------|---|----|-------|--|----------|-------|-------|---|
| Seleziona uno o più tag |   |    |       |  |          |       |       |   |
| Ultima modifica         | ~ | Da | <br>Α |  | Stato    | Attiv | i     | ~ |

Da questo pannello, puoi filtrare l'elenco dei messaggi per:

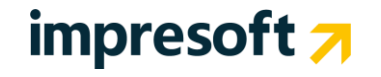

- Tag
- Data di ultima modifica o data di ultimo invio
- Stato del messaggio (Tutti, Attivi, Archiviati, Pubblicati).

L'elenco predefinito contiene tutti i messaggi Attivi. Per accedere ai messaggi archiviati o pubblicati, dovrai quindi selezionare la voce "Archiviati" o "Pubblicati" all'interno della ricerca avanzata.

In ogni momento, puoi annullare tutti i parametri di ricerca cliccando su "RIPRISTINA", affianco al tasto "CERCA"

Per archiviare, pubblicare o eliminare uno o più messaggi, è sufficiente selezionare la spunta affianco al messaggio. Dopo averne selezionata almeno una, compariranno in alto le azioni, come in questo esempio:

#### 2.3 Riepilogo messaggio

Puoi accedere alla pagina di riepilogo del messaggio

- Cliccando sull'oggetto del messaggio
- Cliccando sul tasto azioni > Riepilogo, all'interno dell'elenco email o dall'anteprima di un messaggio

Rispetto alla versione precedente, abbiamo aggiunto un bottone di modifica del messaggio, al di sotto dell'anteprima, con un menu a tendina per ulteriori azioni. Inoltre vedrai lo stato della collaborazione in un box dedicato.

#### 2.4 Collaboration tool

In piattaforma trovi un nuovo strumento utile per gestire il flusso di collaborazione sui messaggi creati.

Per avviare un progetto di Collaboration su un messaggio, vai in Messaggi / Email e clicca su "Avvia Collaboration" in corrispondenza del messaggio su cui vuoi collaborare.

| Grazie per aver partecipato! Compila il quest<br>249 | 1 | 0<br>Invii | Q | <u>Avvia</u><br>Collaboration | ≡ |
|------------------------------------------------------|---|------------|---|-------------------------------|---|
| Ultima modifica: 2016-11-28                          |   |            |   |                               |   |

Verrai reindirizzato al Collaboration Tool, dove verrà creato un progetto all'interno della pagina principale (Dashboard) Muovendo il mouse sull'anteprima del progetto appena creato, potrai condividerlo con i tuoi collaboratori cliccando su "CONDIVIDI"

|          | 熱的這個人們的                                                                                                    |        |
|----------|----------------------------------------------------------------------------------------------------|--------|
|          |                                                                                                    |        |
|          | We love feedback                                                                                                 | hr     |
|          | the set of the second second second second second second second second second second second second second second |        |
|          |                                                                                                    | د      |
|          |                                                                                                    |        |
|          | out only it the end late of the right built is put                                                               |        |
| NL_249   | - Grazie per aver p                                                                                              | arteci |
| Ultima m | odifica 29/11/2016 17:                                                                                           | 47     |
| oranion  |                                                                                                    |        |

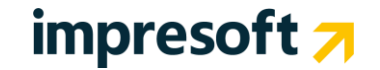

Nella finestra che si aprirà, potrai decidere:

- nome del mittente della notifica di condivisione (modificabile a piacere, anche con il tuo nome e cognome)
- indirizzo o indirizzi email dei collaboratori con cui vuoi condividere il progetto, separati da virgola
- un messaggio personalizzato da includere nella email di invito

Potrai infine attivare un link condivisibile da mandare alle persone che vuoi invitare nel progetto. Ogni accesso anonimo richiederà l'inserimento di un email valida e di un codice di verifica spedito a quell'email prima di poter accedere al progetto.

Cliccando sull'email di invito, il collaboratore accedere al messaggio condiviso e potrà lasciare i propri commenti semplicemente cliccando nel punto interessato (ad esempio, se voglio commentare un immagine, cliccando sull'immagine stessa) e inserendo un commento. Tutti i collaboratori del progetto riceveranno una notifica via email del nuovo commento e potranno a loro volta commentare. Ogni commento può essere anche inviato solo ad una parte dei collaboratori, cliccando sul tasto "+" visibile accanto al numero degli utenti.

Una volta risolta la situazione evidenziata dal commento, chi l'ho ha aperto può segnalarlo come risolto.

In piattaforma sarà sempre visibile il numero di commenti aperti per ogni progetto di Collaboration.

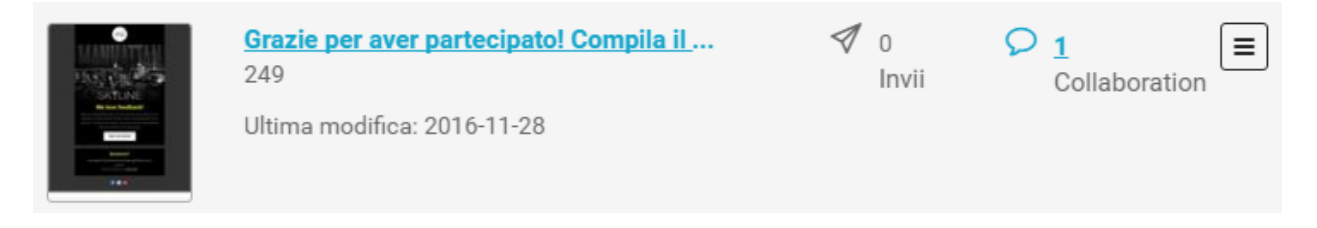

Una volta completato e approvato un messaggio, l'utente che ha aperto il progetto può modificare il suo stato in "Risolto" dalla Dashboard. La modifica allo stato sarà visibile anche in piattaforma, con l'icona e il numero di commenti che saranno di colore verde.

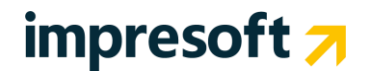

### 2.5 Modelli email

Le pagine dei modelli email sono state riviste per migliorarne l'interfaccia e l'usabilità.

#### Modelli drag & drop

Messaggi / Email / Modelli / Modelli drag & drop

| 1iei modelli                                          | Modelli base        | Modelli grafici |                             |                  |
|-------------------------------------------------------|---------------------|-----------------|-----------------------------|------------------|
| ALL<br>ALL<br>All All All All All All All All All All | #16                 |                 |                             |                  |
| Almost                                                | Famous              | American Pie    | ■ Down on the Cor ■         | Fantastic Voyage |
|                                                       | Var ketel ( Alamate |                 | UP TO<br>40% OFF<br>40% OFF | SAVE 35%*        |

- Ingrandite le anteprime
- Andando con il mouse sull'anteprima e cliccando, verrà creato un nuovo messaggio
- Aggiunto un tasto azioni per ogni modello con il quale:
  - vedere l'anteprima completa
  - $\circ$  creare la copia di un modello base/grafico o modificare un modello personalizzato
- Nei modelli drag & drop, vengono mostrati per primi i modelli personalizzati, se esistenti.

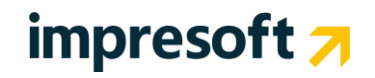

### 2.6 Elenco e ricerca destinatari

| <b>Iscritti</b><br>Destinatari / Email / Iscritti |                                  |                       |               |                                |
|---------------------------------------------------|----------------------------------|-----------------------|---------------|--------------------------------|
| Iscritti Sospesi Disiscritti                      | Non raggiungibili                |                       |               |                                |
| Totale iscritti email <b>1</b>                    | 59                               |                       |               |                                |
| Filtra per Ema                                    | 11                               | Prefisso (es. ( / Num | iero          | RIPRISTINA CERCA +             |
| Destinatari seleziona                             | ti <b>2</b> sposta / copia       | DISISCRIVI            |               |                                |
| Seleziona tutti i destin                          | atari   <u>Resetta selezione</u> |                       |               | Imposta le colonne da mostrare |
| EMAIL 🗸                                           | SMS 🗸                            | NOME V COGNOME V      | AZIENDA V DAT | A ISCRIZIONE V AZIONI          |
| <ul> <li>a stalling pair or</li> </ul>            |                                  |                       | 201           | 6-11-16                        |
|                                                   | fical I                          |                       | 201           | 6-11-17                        |
|                                                   |                                  |                       |               |                                |

Le pagine di elenco destinatari, sia Email che SMS, sono state migliorate per favorire la ricerca e le azioni sui destinatari:

- Accedendo alle pagine, viene subito caricato l'elenco dei destinatari
- Le opzioni avanzate di ricerca (per gruppi, filtri e campi anagrafici) sono accessibili cliccando sul "+" affianco al tasto "Cerca"
- Selezionando i destinatari con le caselle di spunta, vengono visualizzate affianco al numero dei destinatari selezionati le azioni
  - SPOSTA/COPIA, cliccando sulla quale viene aperto il pannello di gestione dei destinatari, precedentemente visibile sotto l'elenco dei destinatari
  - o DISISCRIVI
  - o ESPORTA
- Il tasto azioni ha una nuova azione, "Guarda profilo" per accedere alla nuova pagina di profilo del destinatario.

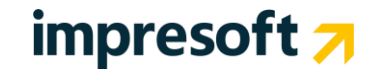

### 2.7 Profilo del destinatario

Questa nuova sezione contiene le principali informazioni utili ad avere il quadro completo di un singolo destinatario.

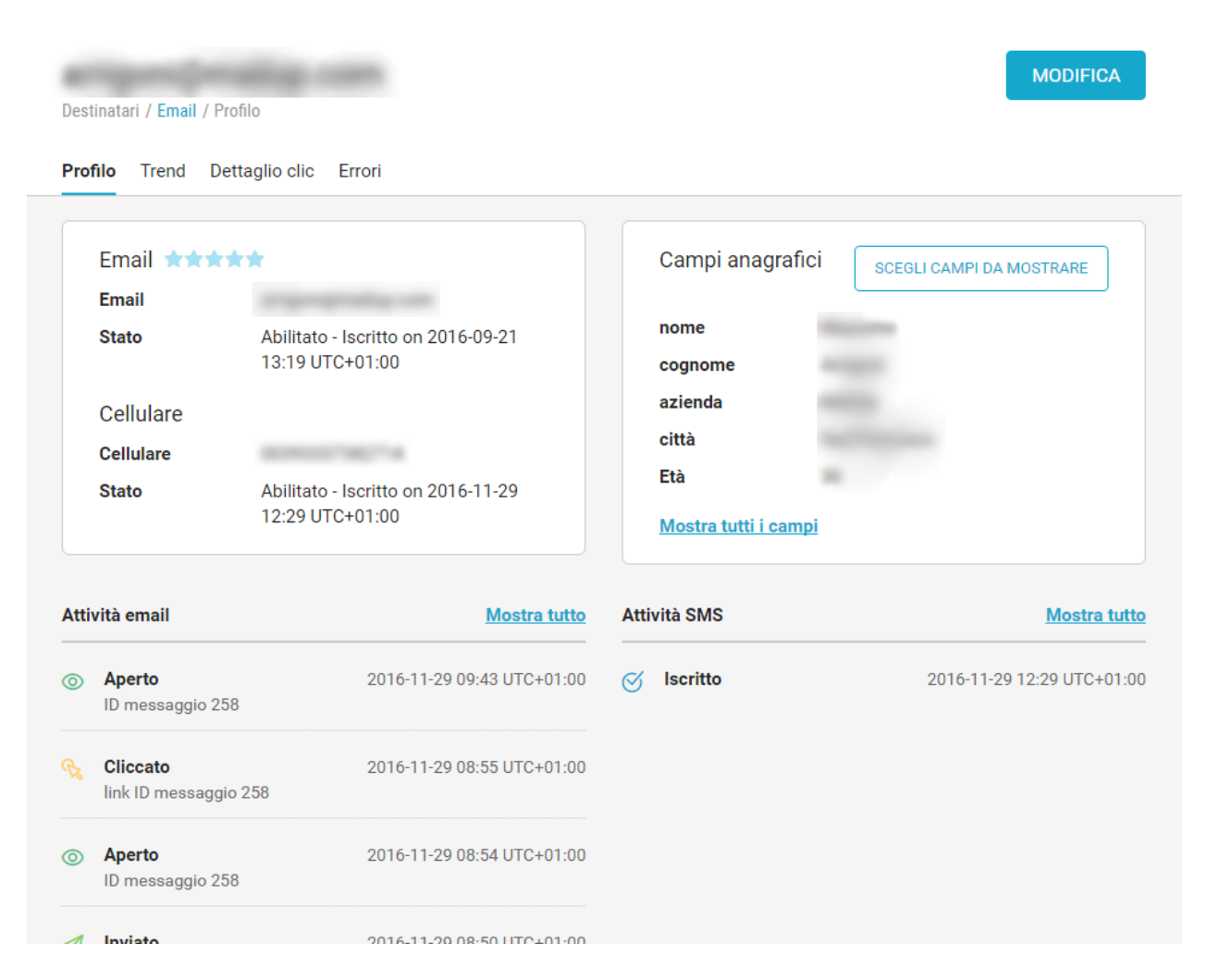

Nel box in alto a sinistra trovi:

- L'email e il numero di cellulare del destinatario
- Data e ora di iscrizione
- Valutazione dell'engagement del destinatario (da 1 a 5 stelle) sul canale email

Nel box in alto a destra, puoi vedere una scheda con i principali campi anagrafici (modificabili cliccando su "Scegli campi da mostrare"). Cliccando su "Mostra tutti i campi" vedrai la lista completa.

Per modificare un destinatario, clicca su "MODIFICA" in alto a destra.

Nelle sezioni "Attività email" e "Attività SMS", vedrai il flusso degli ultimi eventi (iscrizioni, invii, aperture, click, disiscrizioni, errori). Cliccando su "Mostra tutto", vedrai l'elenco completo, filtrabile per tipologia, di tutti gli eventi.

Cliccando sull'etichetta "Trend", vedrai un grafico delle ultime azioni del destinatario sul canale email e la tabella con gli ultimi messaggi inviati.

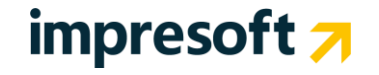

### **3.** Mappa dei cambiamenti alla navigazione

Qui sotto trovi i principali cambiamenti nell'organizzazione delle funzionalità della piattaforma, divisi per azioni o voci di menù.

- Le voci in grassetto nero indicano una di navigazione di primo livello
- Le voci in grassetto blu indicano una di navigazione di secondo livello
- Le voci in nero indicano una navigazione di terzo livello.

Esempio: Statistiche / Email / Tutti i messaggi

Inoltre <u>all'interno di una pagina</u>:

- le voci in blu indicano un bottone
- le voci in verde indicano una navigazione interna

| Azione/Menu         | Prima                                                                  | Ora                                                | Note                                                                                                    |
|---------------------|------------------------------------------------------------------------|----------------------------------------------------|----------------------------------------------------------------------------------------------------|
| Crea nuova email    | Messaggi / Email /<br>Nuovo                                            | Messaggi / Email /<br>Elenco > NUOVA EMAIL         | Azione principale in alto a destra nella pagina "Elenco"                                                            |
| Modelli             | Messaggi / Email /<br>Modelli                                          | <b>Messaggi / Email</b> /<br>Modelli               |                                                                                                    |
| Elenco email        | Messaggi / Email /<br>Elenco                                           | <b>Messaggi / Email</b> /<br>Elenco                | Contiene anche le funzionalità della<br>pagina "Invia"                                                              |
| Email archiviate    | Messaggi / Email /<br>Elenco / Archivio                                | Messaggi / Email /<br>Elenco > Ricerca<br>avanzata | Pagina rimossa. Clicca il "+" affianco al<br>tasto "CERCA" e seleziona lo Stato<br>"Archiviati" per vedere l'elenco |
| Email pubblicate    | Messaggi / Email /<br>Elenco / Pubblicati                              | Messaggi / Email /<br>Elenco > Ricerca<br>avanzata | Pagina rimossa. Clicca il "+" affianco al<br>tasto "CERCA" e seleziona lo Stato<br>"Pubblicati" per vedere l'elenco |
| Elenco email SMTP+  | Messaggi / Email /<br>Elenco                                           | Messaggi / Email /<br>Messaggi SMTP+               | I messaggi inviati con SMTP+ vengono ora visualizzati in una pagina dedicata                                        |
| Invia email         | Messaggi / Email / Invia                                               | <b>Messaggi / Email</b> /<br>Elenco                | Pagina rimossa, funzionalità inserite nella<br>pagina "Elenco"                                                      |
| Elenco A/B Test     | Messaggi / Email / Invia<br>/ Elenco A/B test                          | <b>Messaggi / Email</b> / A/B<br>test              |                                                                                                    |
| Invia A/B Test      | Messaggi / Email / Invia<br>/ Invia A/B test                           | Messaggi / Email / A/B<br>test > INVIA A/B TEST    | Azione principale in alto a destra nella pagina "A/B test"                                                          |
| Stato invio Email   | Messaggi / Email / Stato<br>invio                                      | Messaggi / Email / Stato<br>invio                  |                                                                                                    |
| Elenco landing page | Messaggi / Email /<br>Landing page<br>Messaggi / SMS /<br>Landing page | Pagine / Landing page                              |                                                                                                    |
| Nuovo SMS           | Messaggi / SMS / Nuovo                                                 | Messaggi / Email /<br>Elenco > NUOVO SMS           | Azione principale in alto a destra nella pagina "Elenco"                                                            |
| Elenco SMS          | Messaggi / SMS / Elenco                                                | Messaggi / SMS / Elenco                            |                                                                                                    |
| Invia SMS           | Messaggi / SMS / Invia                                                 | Messaggi / SMS / Invia                             |                                                                                                    |

| Azione/Menu                        | Prima                                                                               | Ora                                                                                            | Note                                                                                                    |
|------------------------------------|-------------------------------------------------------------------------------------|------------------------------------------------------------------------------------------------|----------------------------------------------------------------------------------------------------|
| Ultime campagne<br>Social          | Messaggi / Social /<br>Ultime campagne                                              | Messaggi / Social /<br>Ultime campagne                                                         | Contiene anche le funzionalità della<br>pagina "Campagne pubblicate"                                                                                                    |
| Nuova campagna<br>Social           | Messaggi / Social /<br>Nuova campagna                                               | Messaggi / Social /<br>Elenco > NUOVA<br>CAMPAGNA                                              | Azione principale in alto a destra nella<br>pagina "Elenco"                                                                                                    |
| Elenco campagne<br>Social          | Messaggi / Social /<br>Elenco campagne                                              | Messaggi / Social /<br>Elenco                                                                  |                                                                                                    |
| Campagne Social<br>pubblicate      | Messaggi / Social /<br>Campagne pubblicate                                          | Messaggi / Social /<br>Elenco                                                                  | Pagina rimossa, funzionalità inserite nella<br>pagina "Elenco"                                                                                                    |
| Elenco destinatari<br>Email        | Destinatari / Elenco /<br>Email                                                     | Destinatari / Email                                                                            |                                                                                                    |
| Elenco destinatari SMS             | Destinatari / Elenco /<br>SMS                                                       | Destinatari / SMS                                                                              |                                                                                                    |
| Elenco globale<br>destinatari      | Destinatari / Elenco /<br>Tutti                                                     | Configurazioni /<br>Gestione piattaforma /<br>Ricerca globale                                  |                                                                                                    |
| Gestisci destinatari nei<br>gruppi | Destinatari / Gruppi /<br>Modifica appartenza                                       | Destinatari / Gruppi /<br>Cerca/Gestisci EMAIL<br>Destinatari / Gruppi /<br>Cerca/Gestisci SMS | Cliccando sul nome di un gruppo e poi su<br>"CERCA / GESTISCI EMAIL" e "CERCA /<br>GESTISCI SMS", verrà creata<br>automaticamente una ricerca dei<br>destinatari nel gruppo selezionato. |
| Filtri                             | Marketing+ / Filtri                                                                 | Destinatari / Filtri                                                                           | Tutte le voci di navigazione dei Filtri<br>(Anagrafica, Attività ecc.) sono diventate<br>pagine di navigazione interna in<br>Destinatari / Filtri                                        |
| Elenco contenuti<br>dinamici       | Marketing+ / Contenuti<br>dinamici                                                  | Automation / Contenuti<br>dinamici                                                             |                                                                                                    |
| Moduli di<br>autoprofilazione      | Marketing+ /<br>Autoprofilazione                                                    | Pagine /<br>Autoprofilazione                                                                   |                                                                                                    |
| Centro gestione<br>profilo         | Marketing+ / Centro<br>gestione profilo                                             | Pagine / Centro gestione<br>profilo                                                            |                                                                                                    |
| Workflow                           | Marketing+ /<br>Automation / Workflow                                               | Automation / Workflow                                                                          |                                                                                                    |
| Invii automatici                   | Marketing+ /<br>Automation / Invii<br>automatici                                    | Automation / Invii<br>automatici                                                               |                                                                                                    |
| Pagine di notifica della<br>lista  | Configurazioni /<br>Impostazioni lista /<br>Pagine                                  | Pagine / Pagine di<br>notifica                                                                 |                                                                                                    |
| Moduli di iscrizione               | Configurazioni /<br>Impostazioni lista /<br>Moduli iscrizione ><br>Moduli Esistenti | Pagine / Moduli<br>iscrizione                                                                  | Raggiungibili anche dal percorso<br>precedente                                                                                                    |
| Crea modulo di<br>iscrizione       | Configurazioni /<br>Impostazioni lista /<br>Moduli iscrizione ><br>Nuovo modulo     | Pagine / Moduli<br>iscrizione > NUOVO<br>MODULO                                                | Raggiungibile anche dal percorso<br>precedente                                                                                                    |
| Azione/Menu                        | Prima                                                                               | Ora                                                                                            | Note                                                                                                    |

# impresoft 🛪

| Modifica email o<br>password legate<br>all'account | Configurazioni /<br>Gestione piattaforma /<br>Password                | Menu account (clicca sul<br>nome account in alto a<br>destra) / Dettagli utente |  |
|----------------------------------------------------|-----------------------------------------------------------------------|---------------------------------------------------------------------------------|--|
| Gestione permessi                                  | Configurazioni /<br>Gestione piattaforma /<br>Gestione permessi       | Configurazioni / Opzioni<br>avanzate / Gestione<br>permessi                     |  |
| Modifica stile<br>piattaforma                      | Configurazioni /<br>Gestione piattaforma /<br>Stile piattaforma       | Configurazioni / Opzioni<br>avanzate / Stile<br>piattaforma                     |  |
| Integrazioni                                       | Configurazioni /<br>Gestione piattaforma /<br>Avanzate / Integrazioni | Configurazioni /<br>Gestione piattaforma /<br>Integrazioni                      |  |
| Opzioni sviluppatore                               | Configurazioni /<br>Gestione piattaforma /<br>Avanzate                | Configurazioni / Opzioni<br>avanzate / Opzioni<br>sviluppatore                  |  |

# impresoft 🛪